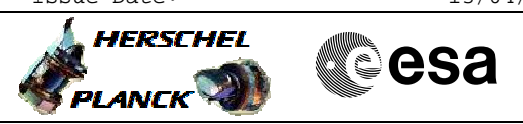

TTC S/S LEOP Quick Check-out File: H LEO TTC LCHK.xls Author: E. Picallo

## Procedure Summary

### Objectives

This procedure decribes the steps to check the status of the TTC

- S/S and RF link during LEOP:
- wait for TM reception from S/C
- verify TX state verify RX state
- verify TWT stateverify antenna configuration
- check Rx lock condition
- TC link test by sending test TCs

### Summary of Constraints

S/C in ground station visibility

### Spacecraft Configuration

Start of Procedure

Ground station pass preparation procedure completed LCL23/16 (XPND1/2 Tx) closed; TM bit rate MBR 5 kbps (first AOS) or 150 Kbps (from the second pass on) or 500 bps (SUN or Survival); ranging OFF; coherent mode OFF; ranging modulation index 0,6; TM modulation index 1.2; output power -4 dbm; TWTA1/2 ON (EPC1/2 ON , TWT1/2 ON) TC bit rate 4 kbps (nominally) or 125 bps (SUN or Survival); Omni-directional coverage (first AOS or Survival) or AntRx1Config =LGA1 & AntRx2Config =MGA (in SUN/second pass)

End of Procedure

TTC-Link health verified; LCL23/16 (XPND1/2 Tx) closed; TM bit rate MBR 5 kbps (first AOS) or 150 Kbps (from the second pass on) or 500 bps (SUN or Survival); ranging OFF; coherent mode OFF; ranging modulation index 0,6; TM modulation index 1,2; output power -4 dbm; TWTA1/2 ON (EPC1/2 ON , TWT1/2 ON) TC bit rate 4 kbps (nominally)or 125 bps (SUN or Survival); Omni-directional coverage (first AOS or Survial) or AntRx1Config =LGA1 & AntRx2Config =MGA (in SUNsecond pass)

### Reference File(s)

Input Command Sequences

Output Command Sequences HLRLCHK

: Version 6 - Unchanged Status Last Checkin: 05/05/09

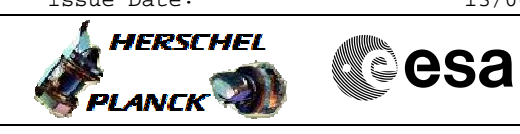

TTC S/S LEOP Quick Check-out File: H\_LEO\_TTC\_LCHK.xls Author: E. Picallo

## Referenced Displays

 ANDs
 GRDs
 SLDs

 ZAZ71999
 2A27J999
 2A27099
 2A27099

 ZAZ0999
 ZAA08999
 2AA08999
 2AA08999

## Configuration Control Information

| DATE     | FOP ISSUE | VERSION | MODIFICATION DESCRIPTION                                      | AUTHOR     | SPR REF |
|----------|-----------|---------|---------------------------------------------------------------|------------|---------|
| 12/01/09 | 2         | 1       | Created                                                       | E. Picallo |         |
| 28/02/09 | 2.1       | 2       | Verify Rx lock condition after carrier sweep                  | E. Picallo |         |
| 18/03/09 | 2.2       | 3       | Selection of MGA on RX-2 for second pass added                | E. Picallo |         |
| 08/04/09 |           | 4       | Report RX AGC level and SPE PL telemetry reading to OM addded | E. Picallo |         |
|          |           |         | Update to use dedicated VC0 & VC1 CLCW TM parameters          |            |         |
| 16/04/09 | 2.3       | 5       | Option to test VC1 added                                      | E. Picallo |         |
| 05/05/09 | 2.4       | 6       | Options to initaliase AD mode and test TC to ACC added        | E. Picallo |         |
|          |           |         | Validation : Verify Tx1 Status based on TX1 ON-OFF Status TM  |            |         |
| 30/06/09 | 2.5       | 6.01    | Verify Tx2 Status based on TX2 ON-OFF Status TM               | E. Picallo |         |

TTC S/S LEOP Quick Check-out File: H\_LEO\_TTC\_LCHK.xls Author: E. Picallo

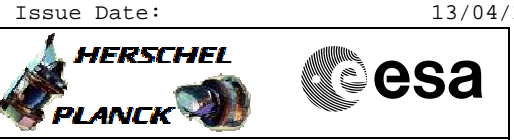

# Procedure Flowchart Overview

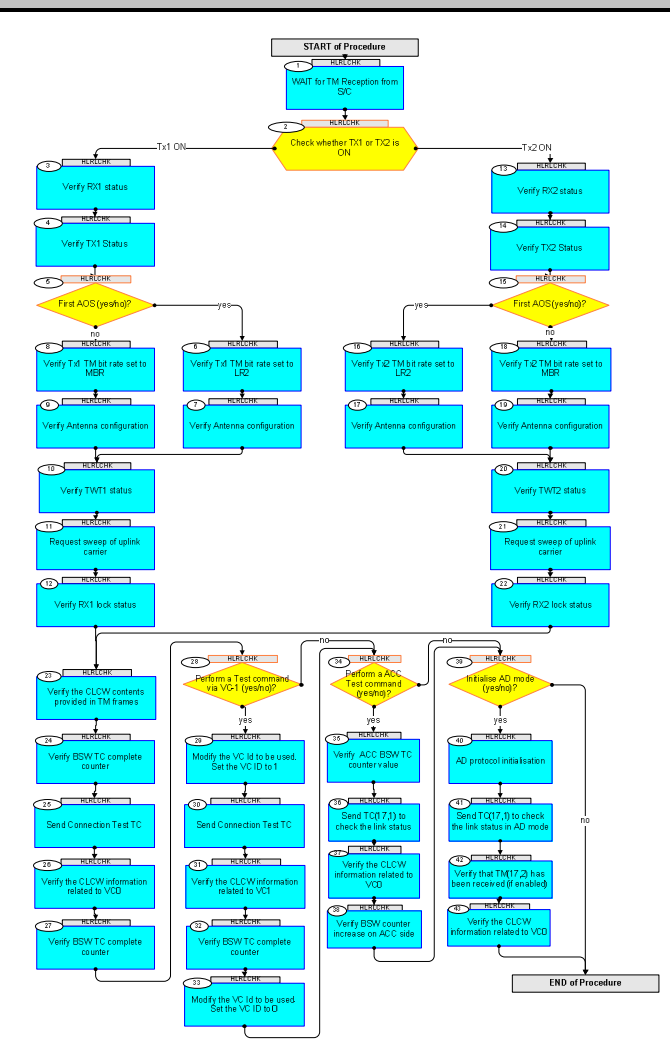

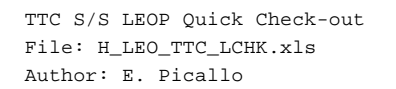

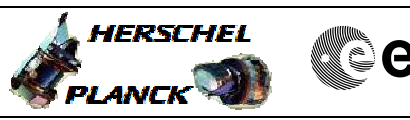

| Step<br>No. | Time | Activity/Remarks                                                                                                    | TC/TLM                       | Display/ Branch                     |
|-------------|------|----------------------------------------------------------------------------------------------------|------------------------------|-------------------------------------|
|             |      | Beginning of Procedure                                                                                                    |                              |                                     |
|             |      | TC Seq. Name :HLRLCHK (TTC LEOP Quick Check)<br>TTC S/S Quick Check-out during LEOP                                            |                              |                                     |
|             |      | TimeTag Type: N<br>Sub Schedule ID:                                                                                            |                              |                                     |
|             |      |                                                                                                    |                              |                                     |
| 1           |      | WAIT for TM Reception from S/C                                                                                                 |                              | Next Step:<br>2                     |
|             |      | To be started at expected S/C ground station visivility                                                                        |                              |                                     |
| 2           |      | Check whether TX1 or TX2 is ON                                                                                                 |                              | Next Step:<br>Tx1 ON 3<br>Tx2 ON 13 |
|             |      | Nominally TTC chain 1 shall be ON.<br>In non nominal condition, Survival mode or TTC failure, the<br>TTC chain 2 is switch ON. |                              |                                     |
| 2.1         |      | Check if TX1 status ON                                                                                                    |                              |                                     |
|             |      | Verify Telemetry<br>TX1 ON-OFF Stat RMB15442                                                                                   | = ON                         | AND=ZAZ7I999                        |
|             |      | Verify TX1 Output Power Telemetry<br>XPD1_RF1_OUT_PW RMB13442                                                                  | <= -4.0 dbmW<br>>= -4.8 dbmW | AND=ZAZ7I999                        |
| 2.2         |      | OR Check if TX2 status ON                                                                                                    |                              |                                     |
|             |      | Verify Telemetry<br>TX2 ON-OFF Stat RMB16442                                                                                   | = ON                         | AND=ZAZ7I999                        |
|             |      | Verify TX2 Output Power Telemetry<br>XPD2_RF2_OUT_PW RMB14442                                                                  | <= -4.0 dbmW<br>>= -4.5 dbmW | AND=ZAZ7I999                        |
| 3           |      | Verify RX1 status                                                                                                    |                              | Next Step:<br>4                     |
|             |      | Verify Rx1 FCL3 current Telemetry<br>Xpnd1_Rx_FCL3_I WM702565                                                                  | >= 0.20 A<br><= 0.35 A       | AND=ZAZ7I999                        |
|             |      | Verify Rxl Supply Voltage Telemetry<br>XPND1_RX1_SUP_V RMB07442                                                                | >= 4.8 V<br><= 5.2 V         | AND=ZAZ7I999                        |
|             |      | Verify RX1 AGC Level Telemetry<br>XPD1_RX1_AGC_LV RMB09442                                                                     | >= -130.0 dbmW               | AND=ZAZ7I999                        |

TTC S/S LEOP Quick Check-out File: H\_LEO\_TTC\_LCHK.xls Author: E. Picallo

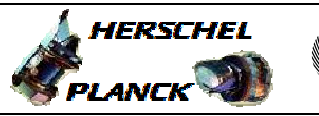

esa

| Step<br>No. | Time | Activity/Remarks                                                                                  | TC/TLM      | Display/ Branch             |
|-------------|------|---------------------------------------------------------------------------------------------------|-------------|-----------------------------|
|             |      | Verify RX1 PLL SPE Telemetry<br>XPD1_RX1_PLL_SP RMB11442                                          |             | AND=ZAZ7I999                |
|             |      | Verify RX1 Lock status Telemetry<br>X1 Rx Lock - RL RMB24442                                      | = No locked | AND=ZAZ7I999                |
|             |      | Verify RXl Squelch status Telemetry<br>X1 sqlchst - ss RMB23442                                   | = OFF       | AND=ZAZ7I999                |
|             |      | Verify RX1 bit rate Telemetry<br>RX1 125-4K Stat RMB17442                                         | = 4 Kbps    | AND=ZAZ7I999                |
|             |      | Note: In non mominal condition (Sun Acquisition mode):<br>RX1 TC bit rate is set to 125 bps.      |             |                             |
|             |      | Report the RX1 AGC Level to OM                                                                    | -           |                             |
|             |      | Report the RX1 PLL SPE to OM                                                                      |             |                             |
| 4           |      | Verify TX1 Status                                                                                 |             | Next Step:<br>5             |
|             |      | To confirm main transmission parameter                                                            |             |                             |
|             |      | Verify Coherent Mode status Telemetry<br>X1 Coher MOD-CM RMB26442                                 | = OFF       | AND=ZAZ7I999                |
|             |      | Verify Ranging Mode status Telemetry<br>X1 Rang MOD-RM RMB27442                                   | = OFF       | AND=ZAZ7I999                |
|             |      | Verify Ranging Modulation Index Telemetry<br>X1 RNGMD ID-RMI RMB32442                             | = 0.6 rad   | AND=ZAZ7I999                |
|             |      | Verify Telemetry Modulation Index Telemetry<br>X1 TM MD ID-TMI RMB33442                           | = 1.2 rad   | AND=ZAZ7I999                |
| 5           |      | First AOS (yes/no)?                                                                               |             | Next Step:<br>yes 6<br>no 8 |
| 6           |      | Verify Tx1 TM bit rate set to LR2                                                                 |             | Next Step:<br>7             |
|             |      | At first AOS (S/C in Sun Acquisition after separation):<br>Tx1 TM bit rate is set to 5 Kbps (LR2) |             |                             |
|             |      | Verify Low Rate-2 status Telemetry<br>X1 LowRate-2 MD RMB31442                                    |             | AND=ZAZ7I999                |
|             |      | In non mominal condition (Sun Acquisition mode):<br>Tx1 TM bit rate is 500 bps (LR1).             |             |                             |
|             |      | Verify Low Rate-2 status Telemetry<br>X1 LowRate-1 MD RMB30442                                    |             | AND=ZAZ7I999                |
| 7           |      | Verify Antenna configuration                                                                      |             | Next Step:<br>10            |
|             |      |                                                                                                   |             |                             |

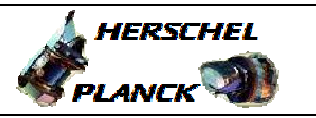

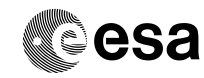

| Step<br>No. | Time | Activity/Remarks                                                                                  | TC/TLM                   | Display/ Branch  |
|-------------|------|---------------------------------------------------------------------------------------------------|--------------------------|------------------|
|             |      | Verify Telemetry AntRx1Config XD036992                                                            | = LGA-1                  | AND=ZAZ7J999     |
|             |      | Verify Telemetry AntRx2Config XD037992                                                            | = LGA-2                  | AND=ZAZ7J999     |
|             |      | Note: In non mominal condition (Sun Acquisition mode):<br>AntRx1Config =LGA1 & AntRx2Config =MGA. |                          |                  |
| 8           |      | Verify Tx1 TM bit rate set to MBR                                                                 |                          | Next Step:<br>9  |
|             |      | During LEOP from the second pass on the Tx1 TM bit rate is set by Ground at 150 Kbps (MBR)        |                          |                  |
|             |      | Verify Medium Rate status Telemetry<br>X1 MedRate-MRM RMB29442                                    |                          | AND=ZAZ7I999     |
|             |      | In non mominal condition (Sun Acquisition mode):<br>Tx1 TM bit rate is 500 bps (LR1).             |                          |                  |
|             |      | Verify Low Rate-2 status Telemetry<br>X1 LowRate-1 MD RMB30442                                    |                          | AND=ZAZ7I999     |
| 9           |      | Verify Antenna configuration                                                                      |                          | Next Step:<br>10 |
|             |      | During LEOP from the second pass on the Rx1 is connected to MGA                                   |                          |                  |
|             |      | Verify Telemetry AntRx1Config XD036992                                                            | = LGA-1                  | AND=ZAZ7J999     |
|             |      | Verify Telemetry AntRx2Config XD037992                                                            | = MGA                    | AND=ZAZ7J999     |
| 10          |      | Verify TWT1 status                                                                                |                          | Next Step:<br>11 |
|             |      | Verify TWT1 Status Telemetry<br>TWT1_ONOFF_STS RMB09439                                           | = ON                     | AND=ZAZ7J999     |
|             |      | Verify EPC1 Helix current Telemetry<br>EPC1_HELIX_CURR RMB02439                                   | >= 0.19 mA<br><= 1.20 mA | AND=ZAZ7J999     |
|             |      |                                                                                                   |                          | Next Step:       |
| 11          |      | Request sweep of uplink carrier                                                                   |                          | 12               |
| 12          |      | Verify RX1 lock status                                                                            |                          | Next Step:<br>23 |
|             |      | Verify RX1 AGC Level Telemetry<br>XPD1_RX1_AGC_LV RMB09442                                        | >= -130.0 dbmW           | AND=ZAZ7I999     |

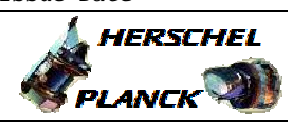

| Step | Time | Activity/Remarks                                                                                                    |                 | т.С. / ТТ M            | Display/ Branch  |
|------|------|----------------------------------------------------------------------------------------------------|-----------------|------------------------|------------------|
| NO.  | TTWe | Activity/Remarks                                                                                                    |                 | IC/ILM                 | Display/ Branch  |
|      |      | Verity RXI Lock status Telemetry<br>X1 Rx Lock - RL                                                                                       | RMB24442        | = Locked               | AND=ZAZ7I999     |
|      |      | Verify RX1 Squelch status Telemetry<br>X1 SqlchSt - SS                                                                                    | RMB23442        | = ON                   | AND=ZAZ7I999     |
| 13   |      | Verify RX2 status                                                                                                    |                 |                        | Next Step:<br>14 |
|      |      | Verify Rx2 FCL4 current Telemetry<br>Xpnd2_Rx_FCL4_I                                                                                      | WM402565        | >= 0.20 A<br><= 0.35 A | AND=ZAZ7I999     |
|      |      | Verify Rx2 Supply Voltage Telemetry<br>XPND2_RX2_SUP_V                                                                                    | RMB08442        | >= 4.8 V<br><= 5.2 V   | AND=ZAZ7I999     |
|      |      | Verify RX2 AGC Level Telemetry<br>XPD2_RX2_AGC_LV                                                                                         | RMB10442        | >= -130.0 dbmW         | AND=ZAZ7I999     |
|      |      | Verify RX2 PLL SPE Telemetry<br>XPD2_RX2_PLL_SP                                                                                           | RMB12442        |                        | AND=ZAZ7I999     |
|      |      | Verify RX2 Lock status Telemetry<br>X2 Rx Lock - RL                                                                                       | RMB45442        | = No locked            | AND=ZAZ7I999     |
|      |      | Verify RX2 Squelch status Telemetry<br>X2 SqlchSts-SS                                                                                     | RMB44442        | = OFF                  | AND=ZAZ7I999     |
|      |      | Verify RX2 bit rate Telemetry<br>RX2 125-4K Stat                                                                                          | RMB18442        | = 4 Kbps               | AND=ZAZ7I999     |
|      |      | In case of TTC chain switch over:<br>Rx2 TC bit rate is set to 4 Kbps.<br>In case of Survival mode:<br>Rx2 TC bit rate is set to 125 bps. |                 |                        |                  |
|      |      | Report the RX2 PLL SPE to OM                                                                                                    |                 |                        |                  |
| 14   |      | Verify TX2 Status                                                                                                    |                 |                        | Next Step:<br>15 |
|      |      | Verify Coherent Mode status Telemetry<br>X2 Coher MOD-CM                                                                                  | RMB47442        | = OFF                  | AND=ZAZ7I999     |
|      |      | Verify Ranging Mode status Telemetry<br>X2 Rang MD - RM                                                                                   | RMB48442        | = OFF                  | AND=ZAZ7I999     |
|      |      | Verify Ranging Modulation Index Telemetry<br>X2 RNGMD ID-RMI                                                                              | RMB53442        | = 0.6 rad              | AND=ZAZ7I999     |
|      |      | Verify Telemetry Modulation Index Teleme<br>X2 TM MD ID-TMI                                                                               | try<br>RMB54442 | = 1.2 rad              | AND=ZAZ7I999     |
|      |      |                                                                                                    |                 |                        |                  |

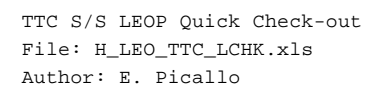

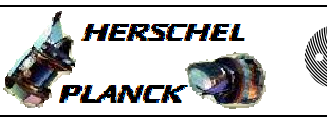

| Step<br>No. | Time | Activity/Remarks                                                                                 | TC/TLM  | Display/ Branch               |
|-------------|------|--------------------------------------------------------------------------------------------------|---------|-------------------------------|
| 15          |      | First AOS (yes/no)?                                                                              |         | Next Step:<br>yes 16<br>no 18 |
|             |      |                                                                                                  |         |                               |
| 16          |      | Verify Tx2 TM bit rate set to LR2                                                                |         | Next Step:<br>17              |
|             |      | At first AOS (S/C in Sun Acquisition after separation):<br>Tx2 TM bit rate is 5 Kbps (LR2).      |         |                               |
|             |      | Verify Low Rate-2 status Telemetry<br>X2 LowRate-2 MD RMB52442                                   |         | AND=ZAZ7I999                  |
|             |      | In case of Survival mode:                                                                        |         |                               |
|             |      | TX2 TM bit rate is set to 500 bps (LR1).                                                         |         |                               |
|             |      | Verify Low Rate-1 status Telemetry<br>X2 LowRate-1 MD RMB51442                                   |         | AND=ZAZ7I999                  |
|             |      |                                                                                                  |         |                               |
| 17          |      | Verify Antenna configuration                                                                     |         | Next Step:<br>20              |
|             |      | Verify Telemetry AntRx2Config XD037992                                                           | = LGA-1 | AND=ZAZ7J999                  |
|             |      | Verify Telemetry AntRx1Config XD036992                                                           | = LGA-2 | AND=ZAZ7J999                  |
|             |      | In case of TTC chain switch over or Survival mode:<br>AntRx2Config = LGA1 & AntRx1Config = LGA2. |         |                               |
|             |      |                                                                                                  |         |                               |
| 18          |      | Verify Tx2 TM bit rate set to MBR                                                                |         | Next Step:<br>19              |
|             |      | During LEOP from the second pass on:<br>Tx2 TM bit rate is set by Ground at 150 Kbps (MBR)       |         |                               |
|             |      | Verify Medium Rate status Telemetry<br>X2 MedRate-MRM RMB50442                                   |         | AND=ZAZ7I999                  |
|             |      | In case of Survival mode:<br>TX2 TM bit rate is set to 500 bps (LR1).                            |         |                               |
|             |      | Verify Low Rate-1 status Telemetry<br>X2 LowRate-1 MD RMB51442                                   |         | AND=ZAZ7I999                  |
|             |      |                                                                                                  |         |                               |
| 19          |      | Verify Antenna configuration                                                                     |         | Next Step:<br>20              |
|             |      | During LEOP from the second pass on:<br>Rx1 is connected to MGA                                  |         |                               |
|             |      | Verify Telemetry AntRx2Config XD037992                                                           | = LGA-1 | AND=ZAZ7J999                  |

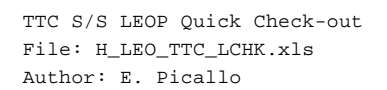

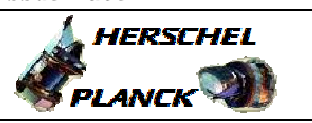

| Step<br>No. | Time | Activity/Remarks                                                                         |             | TC/TLM                   | Display/ Branch  |
|-------------|------|------------------------------------------------------------------------------------------|-------------|--------------------------|------------------|
|             |      | Verify Telemetry AntRxlConfig                                                            | XD036992    | = MGA                    | AND=ZAZ7J999     |
|             |      | In case of TTC chain switch over or Survival<br>AntRx2Config = LGA1 & AntRx1Config = LGA | mode:<br>2. |                          |                  |
| 20          |      | Verify TWT2 status                                                                       |             |                          | Next Step:<br>21 |
|             |      | Verify TWT2 Status Telemetry<br>TWT2_ONOFF_STS                                           | RMB10439    | = ON                     | AND=ZAZ7J999     |
|             |      | Verify EPC2 Helix current Telemetry<br>EPC2_HELIX_CURR                                   | RMB04439    | >= 0.19 mA<br><= 1.46 mA | AND=ZAZ7J999     |
| 21          |      | Request sweep of uplink carrier                                                          |             |                          | Next Step:<br>22 |
| 22          |      | Verify RX2 lock status                                                                   |             |                          | Next Step:<br>23 |
|             |      | Verify RX2 AGC Level Telemetry<br>XPD2_RX2_AGC_LV                                        | RMB10442    | >= -130.0 dbmW           | AND=ZAZ7I999     |
|             |      | Verify RX2 Lock status Telemetry<br>X2 Rx Lock - RL                                      | RMB45442    | = Locked                 | AND=ZAZ7I999     |
|             |      | Verify RX2 Squelch status Telemetry<br>X2 SqlchSts-SS                                    | RMB44442    | = ON                     | AND=ZAZ7I999     |
| 23          |      | Verify the CLCW contents provided in TM                                                  | frames      |                          | Next Step:<br>24 |
|             |      | Verify Telemetry NO RF AVAIL.                                                            | XD165991    | = Valid RF               | AND=ZAZ7J999     |
|             |      | Verify Telemetry NO B/T LOCK                                                             | XD195991    | = Valid BitLock          | AND=ZAZ7J999     |
| 23.1        |      | Verify CLCW information related to VCO                                                   |             |                          |                  |
|             |      | Verify Telemetry<br>VIRTUALCH.IDENT.                                                     | XD163991    | = VC0 TTRA Pdec          | AND=ZAZ7J999     |
|             |      | Verify Telemetry<br>FARM B CNT.                                                          | XD170991    | BD_N0                    | AND=ZAZ7J999     |
|             |      | Verify Telemetry<br>REPORT VALUE                                                         | XD172991    | AD_N0                    | AND=ZAZ7J999     |
| 23.2        |      | Verify CLCW information related to VC1                                                   |             |                          |                  |

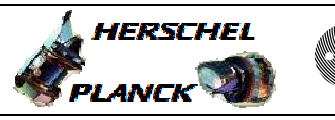

| Step<br>No. | Time | Activity/Remarks                                            | TC/TLM          | Display/ Branch               |
|-------------|------|-------------------------------------------------------------|-----------------|-------------------------------|
|             |      | Verify Telemetry<br>VIRTUALCH.IDENT. XD192991               | = VC1 TTRB Pdec | AND=ZAZ7J999                  |
|             |      | Verify Telemetry<br>FARM B CNT. XD199991                    | BD_N1           | AND=ZAZ7J999                  |
|             |      | Verify Telemetry<br>REPORT VALUE XD201991                   | AD_N1           | AND=ZAZ7J999                  |
| 24          |      | Verify BSW TC complete counter                              |                 | Next Step:<br>25              |
|             |      | Verify Telemetry<br>BSW_TC_Complete DELAF160                | NN              | AND=ZAZAO999                  |
| 25          |      | Send Connection Test TC                                     |                 | Next Step:<br>26              |
|             |      | Execute Telecommand ConnectionTest                          | DC810180        |                               |
|             |      | TC Control Flags :<br>GBM IL DSE<br>Y                       |                 |                               |
|             |      | Det. descr. : Perform Connection Test                       |                 |                               |
| 26          |      | Verify the CLCW information related to VCO                  |                 | Next Step:<br>27              |
|             |      | If BD mode is set Verify Telemetry<br>FARM B CNT. XD170991  | BD_N0 + 1       | AND=ZAZ7J999                  |
|             |      | If AD mode is set Verify Telemetry<br>REPORT VALUE XD172991 | AD_N0 + 1       | AND=ZAZ7J999                  |
| 27          |      | Verify BSW TC complete counter                              |                 | Next Step:<br>28              |
|             |      | Verify Telemetry<br>BSW_TC_Complete DELAF160                | NN + 1          | AND=ZAZAO999                  |
| 28          |      | Perform a Test command via VC-1 (yes/no)?                   |                 | Next Step:<br>yes 29<br>no 34 |
| 29          |      | Modify the VC Id to be used. Set the VC ID to 1             |                 | Next Step:<br>30              |
| 30          |      | Send Connection Test TC                                     |                 | Next Step:<br>31              |

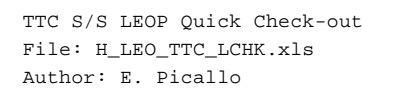

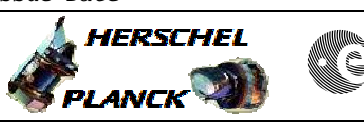

| esa |  |
|-----|--|
|-----|--|

| Step<br>No. | Time | Activity/Remarks                                            | TC/TLM                | Display/ Branch               |
|-------------|------|-------------------------------------------------------------|-----------------------|-------------------------------|
|             |      | Execute Telecommand ConnectionTest                          | DC810180              |                               |
|             |      | TC Control Flags :                                          |                       |                               |
|             |      | GBM IL DSE                                                  |                       |                               |
|             |      | Subsch. ID : 10                                             |                       |                               |
|             |      | Det. descr. : Perform Connection Test                       |                       |                               |
|             |      |                                                             |                       |                               |
|             |      |                                                             |                       | Novt Stop:                    |
| 31          |      | Verify the CLCW information related to VC1                  |                       | 32                            |
|             |      | If BD mode is set Verify Telemetry<br>FARM B CNT. XD199991  | BD_N1 + 1             | AND=ZAZ7J999                  |
|             |      | If AD mode is set Verify Telemetry<br>REPORT VALUE XD201991 | AD_N1 + 1             | AND=ZAZ7J999                  |
|             |      |                                                             |                       | Next Step:                    |
| 32          |      | Verify BSW TC complete counter                              |                       | 33                            |
|             |      | Verify Telemetry<br>BSW_TC_Complete DELAF160                | NN + 2                | AND=ZAZAO999                  |
| 33          |      | Modify the VC Id to be used. Set the VC ID to 0             |                       | Next Step:<br>34              |
|             |      |                                                             |                       |                               |
| 34          |      | Perform a ACC Test command (yes/no)?                        |                       | Next Step:<br>yes 35<br>no 39 |
|             |      |                                                             |                       | Next Step:                    |
| 35          |      | Verify ACC BSW TC counter value                             |                       | 36                            |
|             |      | Verify Telemetry<br>BSW_TC_TO_BSW AEHKF050                  | Note current<br>value | AND=ZAA08999                  |
|             |      |                                                             |                       |                               |
| 36          |      | Send TC(17,1) to check the link status                      |                       | Next Step:<br>37              |
|             |      | Execute Telecommand                                         | 20910070              |                               |
|             |      | ConnectionTest                                              | ACOLUU/U              |                               |
|             |      | TC Control Flags :<br>GBM IL DSE                            |                       |                               |
|             |      | Y                                                           |                       |                               |
|             |      | Det. descr. : Perform Connection Test                       |                       |                               |
|             |      |                                                             |                       |                               |
|             |      |                                                             |                       | Next Step:                    |
| 37          |      | Verify the CLCW information related to VC0                  |                       | 38                            |

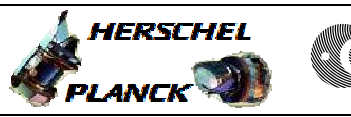

| Step<br>No. | Time | Activity/Remarks                                                                                                    | TC/TLM                | Display/ Branch                |
|-------------|------|----------------------------------------------------------------------------------------------------|-----------------------|--------------------------------|
|             |      | If PD mode is get Verify Telemetry                                                                                                    | 10/1111               | Dispidy, Dianon                |
|             |      | FARM B CNT. XD170991                                                                                                    | BD_N0 + 2             | AND=ZAZ7J999                   |
|             |      | If AD mode is set Verify Telemetry<br>REPORT VALUE XD172991                                                                                                    | AD_N0 + 2             | AND=ZAZ7J999                   |
|             |      |                                                                                                    |                       |                                |
| 38          |      | Verify BSW counter increase on ACC side                                                                                                    |                       | Next Step:<br>39               |
|             |      | Verify Telemetry<br>BSW_TC_TO_BSW AEHKF050                                                                                                    | Previous value +<br>1 | AND=ZAA08999                   |
|             |      |                                                                                                    |                       |                                |
| 39          |      | Initialise AD mode (yes/no)?                                                                                                    |                       | Next Step:<br>yes 40<br>no END |
|             |      | During LEOP the first pass has to be performed in BD mode.<br>Starting form the second passs use AD mode.                                                                                   |                       |                                |
|             |      |                                                                                                    |                       |                                |
| 40          |      | AD protocol initialisation                                                                                                    |                       | Next Step:<br>41               |
|             |      | application set the value of V(S) to 0.<br>After having set the value click on the 'Generate Packet'<br>button.<br>Check that BD mode is still selected in the Manual Stack<br>application. |                       |                                |
|             |      | Execute Telecommand                                                                                                    | CCURT 000             |                                |
|             |      | FARMI UNIOCK DIFECTIVE                                                                                                    | GCONLOOO              |                                |
|             |      | TC Control Flags :<br>GBM IL DSE<br>Y<br>Subsch. ID : 30                                                                                                    |                       |                                |
|             |      | Det. descr. : FARM1 Unlock Directive                                                                                                    |                       |                                |
|             |      | Execute Telecommand<br>FARM1 SET V-R- Directive                                                                                                    | GCSET000              |                                |
|             |      | Command Parameter(s) :<br>V-R- Value GPVAL000                                                                                                    | 0 <dec></dec>         |                                |
|             |      | TC Control Flags : GBM IL DSE                                                                                                    |                       |                                |
|             |      | Y                                                                                                    |                       |                                |
|             |      | Subsch. ID : 30<br>Det. descr. : FARM1 SET V-R- Directive                                                                                                    |                       |                                |
|             |      |                                                                                                    |                       |                                |
|             |      | NOW Select AD mode in the Manual Stack application.                                                                                                    |                       |                                |
|             |      |                                                                                                    |                       |                                |

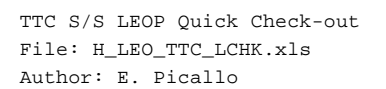

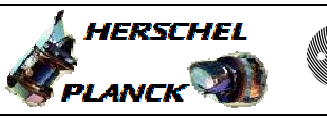

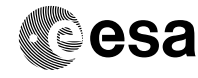

| Step<br>No. | Time | Activity/Remarks                                                 | TC/TLM           | Display/ Branch |
|-------------|------|------------------------------------------------------------------|------------------|-----------------|
| 4.1         |      |                                                                  |                  | Next Step:      |
| 41          |      | Send TC(17,1) to check the link status in AD mode                |                  | 42              |
|             |      | At the reception of this TC, the CDMU will generate a $TM(17.2)$ |                  |                 |
|             |      | ("link connection report").                                      |                  |                 |
|             |      | Execute Telecommand                                              |                  |                 |
|             |      | ConnectionTest                                                   | DC810180         |                 |
|             |      |                                                                  |                  |                 |
|             |      | GBM IL DSE                                                       |                  |                 |
|             |      | Y                                                                |                  |                 |
|             |      | Subsch. ID : 10                                                  |                  |                 |
|             |      | Det. descr. : Perform Connection Test                            |                  |                 |
|             |      |                                                                  |                  |                 |
|             |      |                                                                  |                  |                 |
|             |      |                                                                  |                  | Next Step:      |
| 42          |      | Verify that TM(17,2) has been received (if enabled)              |                  | 43              |
|             |      |                                                                  |                  |                 |
|             |      |                                                                  |                  |                 |
|             |      | Verify Packet Reception                                          | InkConnegPen     |                 |
|             |      | Packet Details:                                                  | шксошескер       |                 |
|             |      | APID:                                                            | 16               |                 |
|             |      | Type:                                                            | 17               |                 |
|             |      | PI1:                                                             | 2                |                 |
|             |      | PI2:                                                             |                  |                 |
|             |      |                                                                  |                  |                 |
| 43          |      | Verify the CLOW information related to VCO                       |                  | Next Step:      |
| -15         |      | verify the chew information related to veo                       |                  |                 |
|             |      | Verify Telemetry                                                 |                  |                 |
|             |      | REPORT VALUE XD172991                                            | Previous value + | AND=ZAZ7J999    |
|             |      |                                                                  | 1                |                 |
|             |      |                                                                  |                  |                 |
|             |      |                                                                  |                  |                 |
|             |      |                                                                  |                  |                 |
|             |      | End of Procedure                                                 |                  |                 |